蚌埠城市轨道交通职业学院

# 2025年分类考试招生

# 校考缴费及准考证打印说明

一、校考缴费方式

方式一: 登录学院官网: https://www.bcurt.ac.cn

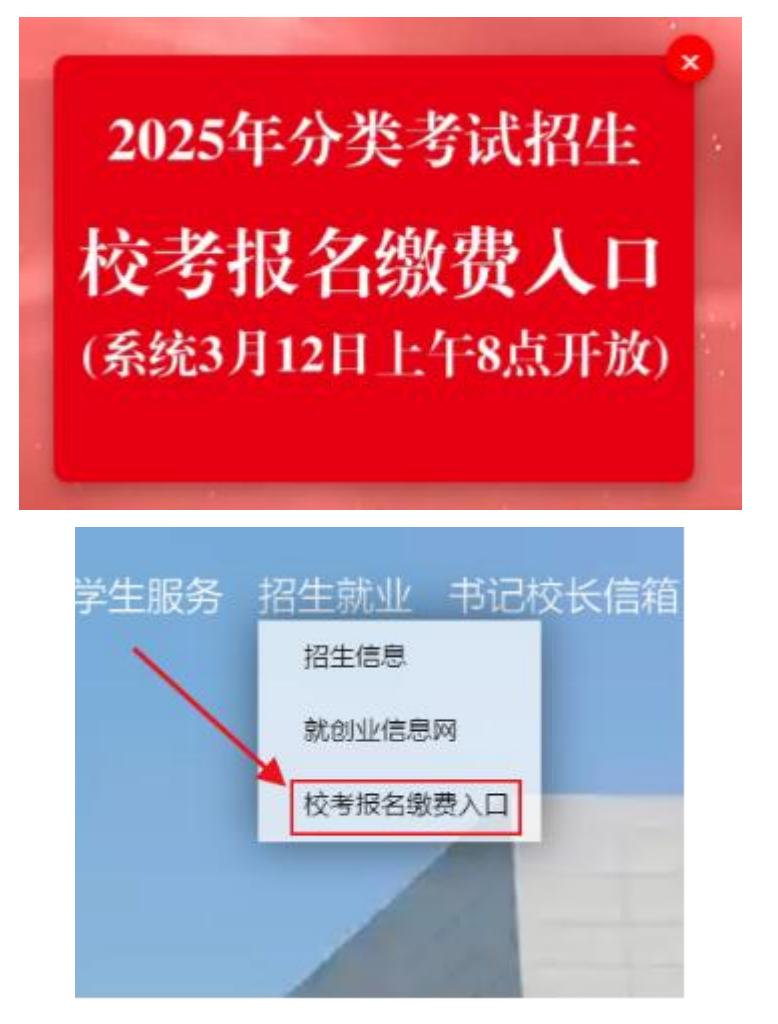

点击网页飘窗或导航栏招生就业下拉菜单校考报名缴 费入口进入。 方式二:浏览器输入:https://148441qcx.kaifa.ren 进入,输入考生号和身份证号登录。

| 蚌埠城市   | 轨道交通职业学院:                  |                        | 5년 <b>84일</b> ) | 查询系统 |
|--------|----------------------------|------------------------|-----------------|------|
| 1989 : | 考生号和身份证号必须全<br>查询到防渠表明已获取参 | 律输入,缺一不可。<br>加我航校考的资格。 | 1               |      |
|        |                            |                        |                 |      |

方式三:考生通过微信搜索"蚌埠城市轨道交通职业学院官方号"公众号。

| 六 | 蚌埠城市                                 | 市轨道交通                      | 通职业学院                | นี้ |      |    |        |     | 0  | 搜索  |   |
|---|--------------------------------------|----------------------------|----------------------|-----|------|----|--------|-----|----|-----|---|
|   | 全部 🖃                                 | 公众号                        | 视频号                  | 文章  | 小程序  | 直播 | [예—[9] | 朋友圈 | 图片 | 读书  | > |
|   | <mark>蚌埠</mark> 场<br><sup>⊚ 蚌埠</sup> | <mark>成市轨道</mark><br>& 招生电 | i交通职<br><sup>话</sup> | 业学  | 完专科  |    |        |     |    |     |   |
|   | 官方账号                                 | ,<br>蚌埠城市<br>公众号           | 轨道交通                 | 职业学 | 院官方号 |    |        |     |    | 已关注 | Ĕ |

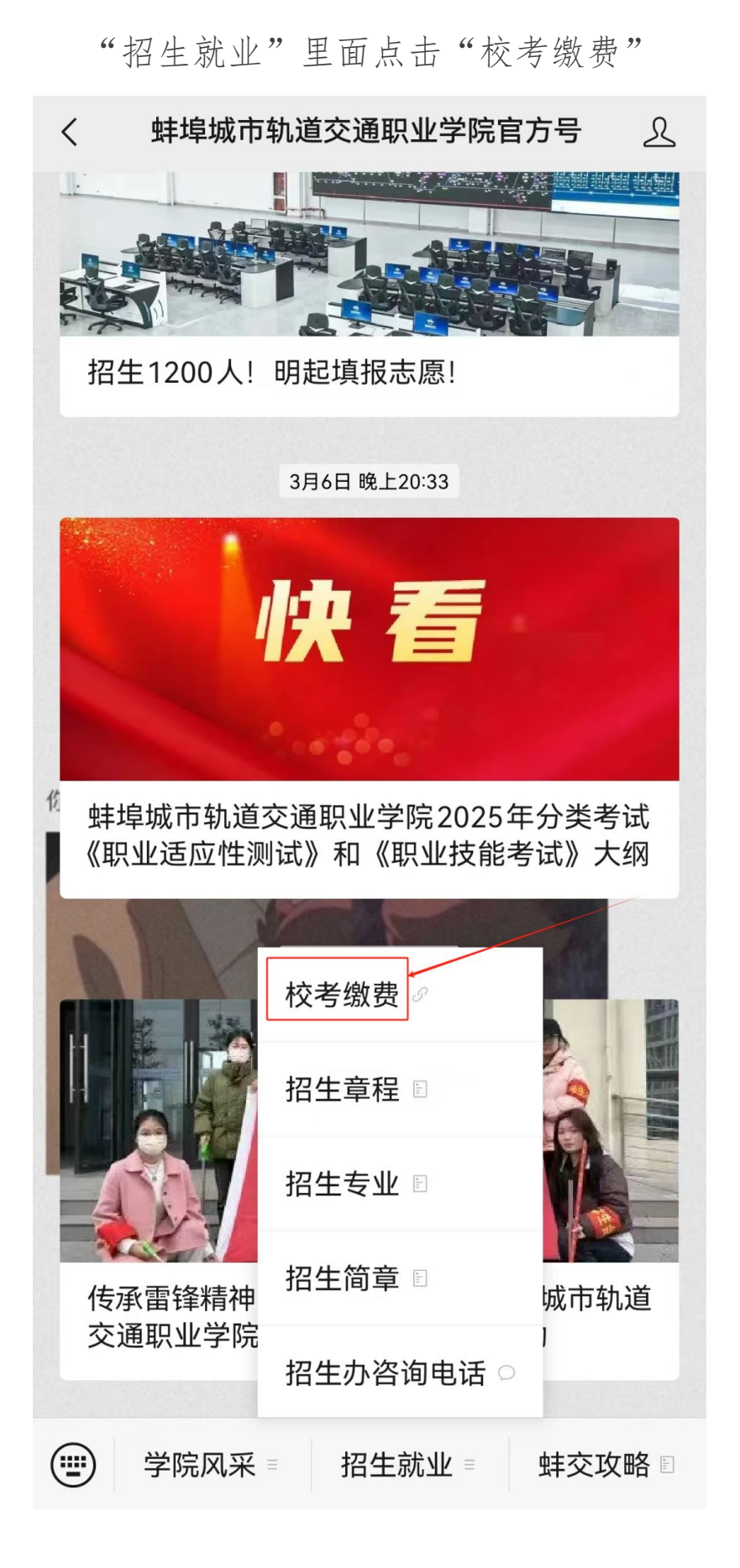

## 三种缴费方式操作步骤如下:

第一步: 输入考生号和身份证号登录

|    | F轨道交通职业学                                     | 院2025年分类招<br><u> </u> <u> </u> <u> </u> | 生考试 | 查询系统 日始會議 |
|----|----------------------------------------------|-----------------------------------------|-----|-----------|
| 论的 | <ol> <li>考生号和身份证号必:<br/>直询到結果表明已获</li> </ol> | 须全部输入, 缺一不可。<br>取参加我威校考的资格。             | 1   | 1         |
|    |                                              |                                         |     |           |

第二步:使用手机扫描查询后显示的二维码进行缴费。(缴费后每日20点更新缴费状态。)

| 5              | 生号            | 5     | 份证号(   |                        |
|----------------|---------------|-------|--------|------------------------|
|                |               |       | _      |                        |
|                |               |       |        | 1                      |
|                | 姓名:           | 70.00 | 考生号:   | Theorem and the second |
|                | 性形            | 100   | ·皇份证号: |                        |
|                | <b>秋系电话</b> : |       | ●豊沢市:  | 每日20点更新已收费信息           |
| State of State | 报考专业1:        | 电子商务  | 扫      |                        |
| -              | 报考专业2:        |       | 描      |                        |
|                | 报考专业3:        |       | 福      |                        |
|                | 1 (2007220)/  |       | - 8    | 首次再建筑建築                |

第三步:输入缴费学生姓名,点击查询方式,使用证件号码 并输入身份证号码,点击查询进入缴费页面。

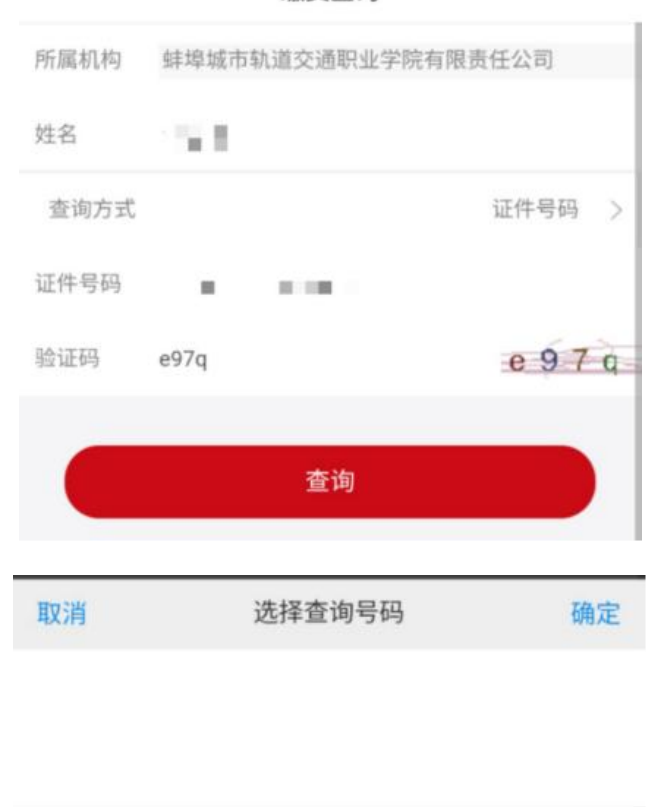

缴费查询

使用证件号码查询

使用缴费单号查询

| <              | 缴                    | 费详情                        |
|----------------|----------------------|----------------------------|
| 基本信息           |                      |                            |
| 所属机            | 构: 蚌埠城市轨道            | 交通职业学院有限责任公司               |
| 学生姓            | 名: ■ ■               |                            |
| 证件号            | 码: 34************    | **14                       |
| 费用明细           |                      |                            |
|                | 收费项目<br>收费金额<br>缴费状态 | 分类招生考试报名费<br>60.00元<br>待缴费 |
| 合计金            | 额: 60.00元            |                            |
|                | 确                    | 认缴费                        |
| 温馨提示:<br>如您的账户 | ·余额不足,请您线下3          | 友付。                        |

第四步:点击确认缴费(若重复缴费则显示缴费金额为0元, 如下图)。

| <               | 缴费详情               |  |
|-----------------|--------------------|--|
| 基本信息            |                    |  |
| 所属机构:           | 蚌埠城市轨道交通职业学院有限责任公司 |  |
| 学生姓名:           | 1                  |  |
| 证件号码:           | 34************     |  |
| 费用明细            |                    |  |
| 合计金额:           | 0.00元              |  |
|                 | 确认缴费               |  |
| 温馨提示:<br>如您的账户余 | 顾不足,请您线下支付。        |  |

温馨提示:

2025年3月18日8:00至3月21日16:00 自行打印准 考证(具体步骤另行发布,请关注我校官网、蚌埠城市轨道 交通职业学院微信公众号通知)。

逾期未缴费的考生,视为放弃校考资格。因分类招生考 试校考易出现多校同时进行,请考生仔细阅读各校章程,避 免时间冲突而无法参加校考,我校校考测试费缴纳后不予退 费。

二、准考证打印说明

(准考证打印时间:3月18日8:00至3月21日16:00) 第一步:登录准考证打印网站

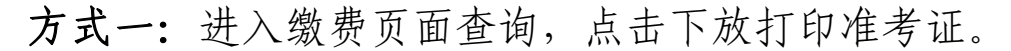

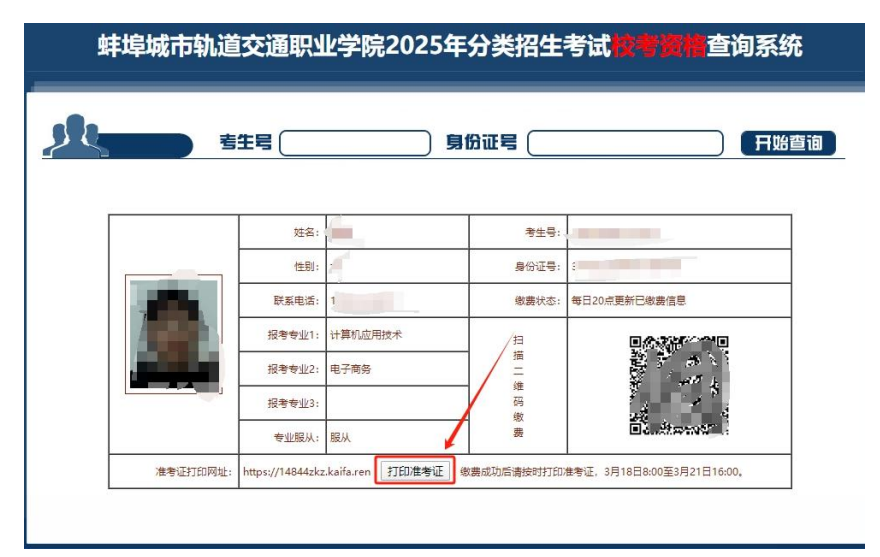

方式二: 直接登录 https://14844zkz.kaifa.ren/Index

### 蚌埠城市轨道交通职业学院

| 101 |   | 2.00 | -       | 1.2.2 | A        |
|-----|---|------|---------|-------|----------|
|     | 1 | 124  | 75      | 191   | <b>H</b> |
|     |   |      | 5 H 🖬 🖬 |       | ы        |

**第二步:**输入身份证号、姓名、打印密码(填报志愿时 填写的手机号码),并点击查询。

**第三步:**点击打印准考证按钮(确保打印机已连接电脑)。

#### 蚌埠城市轨道交通职业学院

| 准考证打印                                     |
|-------------------------------------------|
| 蚌埠城市轨道交通职业学院 - 2025年分类招生考试准考证打印系统 » 准考证打印 |
| 打印准考证                                     |
| 考生根据准考证所述考试时间及考场到校参考。                     |

蚌埠城市轨道交通职业学院招生办电话:

0552-3837767

0552-3838668

学院官网: www.bcurt.ac.cn